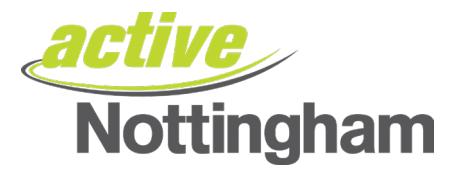

### **Password Reset**

To reset your password, click on the "Reset Password" button under Account Login or click here

| <ul><li>✤ Home</li><li>■ Make a Booking</li></ul> | Account Login                  |                                                                                                    |  |
|---------------------------------------------------|--------------------------------|----------------------------------------------------------------------------------------------------|--|
|                                                   | Login<br>Email Address         | Register<br>If you have a membership but are new to the site, click the<br>button below. You will be sent an email validating your  |  |
|                                                   | (required) Password (required) | account. You can then link to your membership by entering some details about your membership.           Register           Register |  |
|                                                   | Reset Password Login           | Sign Up                                                                                                    |  |
|                                                   |                                | Alternatively, you can sign up for a monthly or paid in full<br>membership.<br>Buy Membership                                       |  |

And enter the email address that you use to access Active Nottingham's services in the box below and press submit.

| ☆ Home Make a Booking | Password Reset                                                                                                    |  |  |  |
|-----------------------|----------------------------------------------------------------------------------------------------|--|--|--|
|                       | Reset Password                                                                                                    |  |  |  |
|                       | After submitting a valid email address on this form, you will receive instructions telling you how to reset your password. |  |  |  |
|                       | Email Address (required)                                                                                                   |  |  |  |
|                       | Submit                                                                                                    |  |  |  |
| D                     |                                                                                                    |  |  |  |

## Password Reset

# Success Thank you for submitting your request. You will shortly receive an e-mail with instructions detailing how to reset your password.

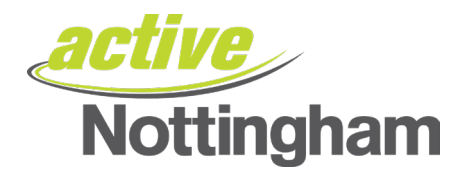

#### You will receive an email similar to the one below

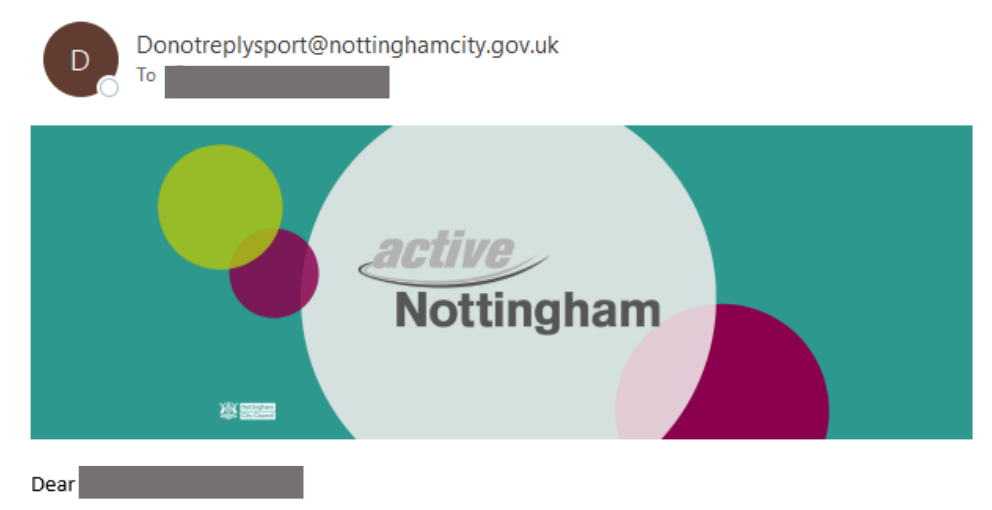

#### Let's get you logged back in.

Thank you for your request to reset your password. Simply click on the link below and follow the instructions on the screen.

#### Reset my password

Healthy regards, Active Nottingham

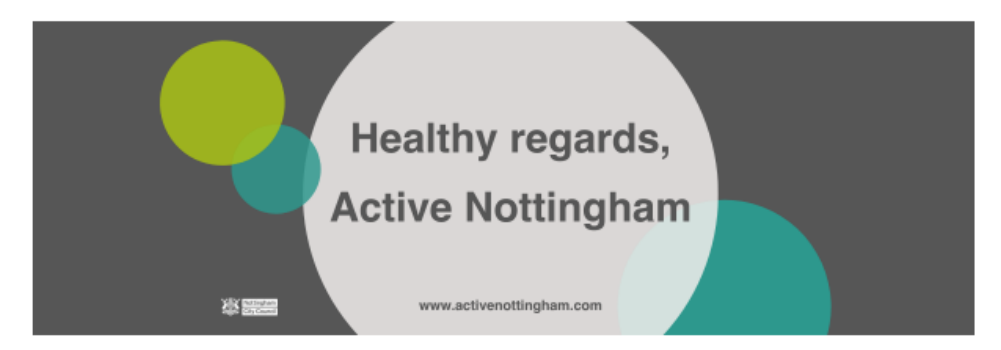

Please click the "reset my password" link within the body of the email to continue.

You will be redirected to the Active Nottingham booking portal to create a new password. Once you have added your new password, press the 'reset' button.

## **New Password**

| New Password -                                                                                       |                                                                         |  |  |
|----------------------------------------------------------------------------------------------------|-------------------------------------------------------------------------|--|--|
| Please provide a new password for your account.<br>Your password must be at least 10 characters, and | d include at least 1 lowercase letter, 1 uppercase letter and 1 number. |  |  |
| New Password<br>Confirm New Password                                                                 |                                                                         |  |  |
|                                                                                                    | Reset                                                                   |  |  |

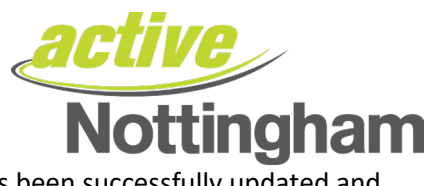

You will receive a confirmation screen showing your password has been successfully updated and you can now proceed to logging in.

These log in details are also to be used with the Active Nottingham app.

# New Password

| Success |                                                                          |       |
|---------|--------------------------------------------------------------------------|-------|
|         | Successfully updated your password. Please log is with your new details  |       |
|         | Successionly updated your password. Please log in with your new details. |       |
|         |                                                                          |       |
|         |                                                                          | Login |
|         |                                                                          |       |